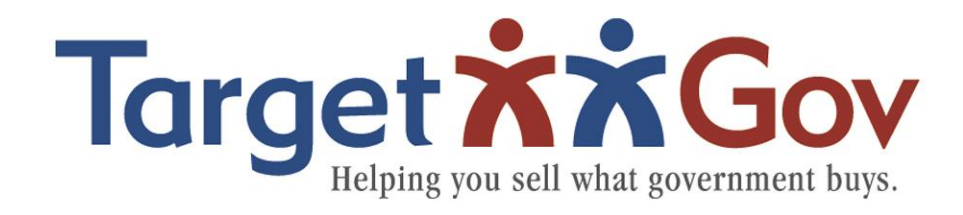

# Why and How to Use Sources Sought Notices and RFIs as a Business Advantage

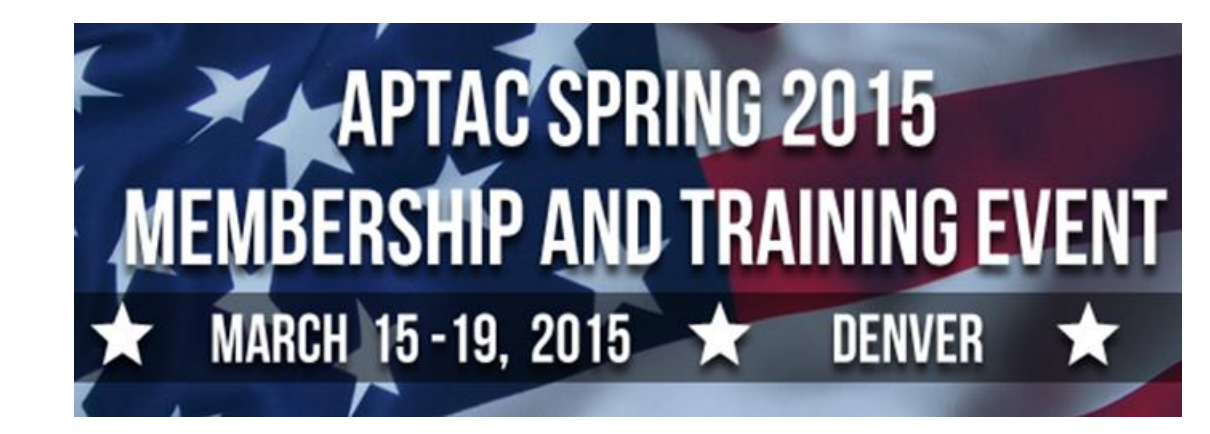

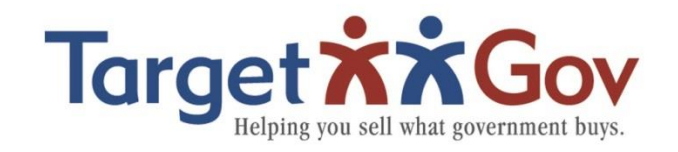

- Consultant & Trainer
- Author of The Basic Guide to Government Contracting
- Nationally recognized federal contracting business development expert
- Clients have won billions in federal contracts
- Quoted in Wall Street Journal, Washington Post, INC Magazine, Bloomberg
- Educational Foundation Board Chair for WIPP.org

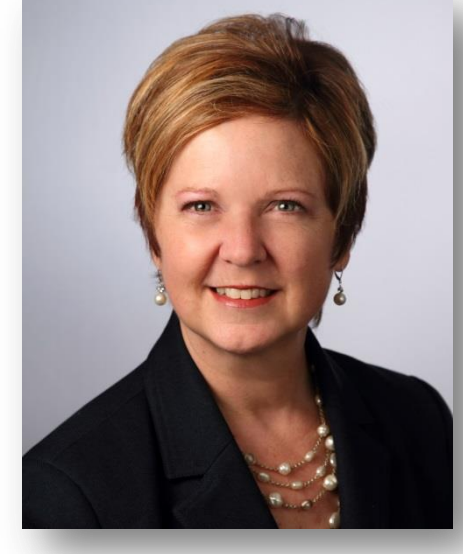

Gloria Larkin President

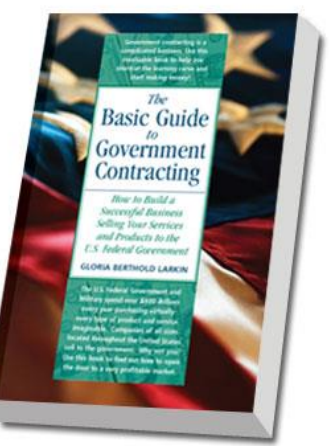

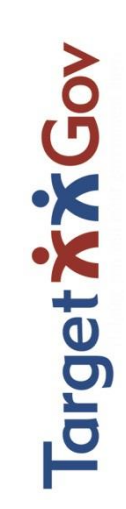

2

Why and How to Use Sources Sought Notices and RFIs

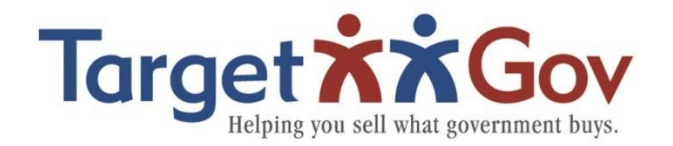

# In for the Win!

#### Purpose:

During this session we will discuss **Why** and **How** to respond to a Sources Sought Notice (SSN) or Request For Information (RFI) that will better position your client's company to win contracts!

3

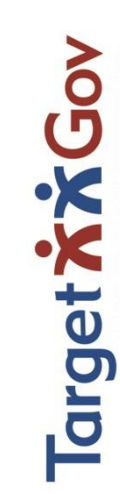

# Are Contractors Watching?

4

arget

# **Are Contractors Watching?**

# Many Sources Sought Notices go unnoticed

# by the businesses to whom the Federal Government would like to award contracts.

© TargetGov 2015

nnotice

# FLOOD Alert

Federal agencies have posted an unprecedented **FLOOD** of new Sources Sought Notices on FedBizOpps. ★ FedBizOpps.gov

– Over 1,700 new Sources Sought opportunities in the last 30 days!

1 - 20 of 1752

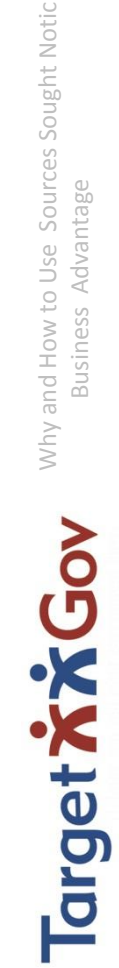

Advantag(

5

# Why the Increase?

#### Myth Busting Memos 1 & 2

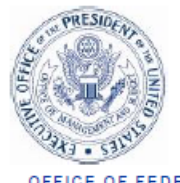

OFFICE OF FEDERAL PROCUREMENT POLICY EXECUTIVE OFFICE OF THE PRESIDENT OFFICE OF MANAGEMENT AND BUDGET WASHINGTON, D.C. 20503

May 7, 2012

MEMORANDUM FOR CHIEF ACQUISITION OFFICERS SENIOR PROCUREMENT EXECUTIVES CHIEF INFORMATION OFFICERS

FROM:

MEMORANDUM FOR CHIEF A( SENIOR I CHIEF IN

SUBJECT:

"Myth-Busting 2": Addressing Misconceptions and Further Improving Communication During the Acquisition Process

Daniel I. Gordon Administrator for Federal Procurement Policy

EXECUTI

OFFICE

SUBJECT: "Myth-Busting": Addressing Misconceptions to Improve Communication with Industry during the Acquisition Process 6

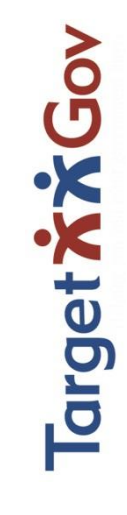

FROM:

# Sample at FBO.gov

| 1 - 20 of 1752 Sort By                                                                                                    | Posted On (Desc.) V Showing 20 V                                                                                                   | perpage 1   <u>2</u>   <u>3</u>   <u>4</u>   <u>5</u> | <u>6 7</u> <u>»</u> [88] |
|----------------------------------------------------------------------------------------------------|----------------------------------------------------------------------------------------------------|-------------------------------------------------------|--------------------------|
| Opportunity                                                                                                    | Agency/Office/Location V                                                                                                    | Type 🔻 / Set-aside 🔻                                  | Posted On 🔺              |
| 70Channel signal capture box for real time<br>interfacing with human physiological monitoring<br>devices.         MB-15-10642883         70 General purpose information technology equipment | Department of the Army<br>U.S. Army Medical Research Acquisition<br>Activity<br>U.S. Army Medical Research Acquisition<br>Activity | Sources Sought                                        | Mar 14, 2015             |
| 66NucleoCounter / Cell Counter     MB-15-10611954     66 Instruments & laboratory equipment                                                                                                  | Department of the Army<br>U.S. Army Medical Research Acquisition<br>Activity<br>U.S. Army Medical Research Acquisition<br>Activity | Sources Sought / Total<br>Small Business              | Mar 14, 2015             |
| MMAC Environmental Architect and Engineering<br>Services<br>DTFAAC-15-R-02523<br>C Architect and engineering services                                                                        | Department of Transportation<br>Federal Aviation Administration (FAA)<br>Mike Monroney Aeronautical CTR                            | Sources Sought (Modified)                             | Mar 13, 2015             |
| DProject Management Automated Information     System (P2) Operations and Maintenance     W9128A-15-Z-0006     D Information technology services, including     telecommunications services   | Department of the Army<br>U.S. Army Corps of Engineers<br>USACE District, Honolulu                                                 | Sources Sought                                        | Mar 13, 2015             |
| Optical Floating Zone Furnance     SLAC_250430     66 Instruments & laboratory equipment                                                                                                    | Department of Energy<br>SLAC National Accelerator Lab<br>SLAC National Accelerator Lab                                             | Sources Sought                                        | Mar 13, 2015             |
| <ul> <li>INDUSTRY DAY - Building 3 Renovation at NIST in<br/>Boulder, Colorado 80305</li> <li>NB194000-15-XX99</li> <li>Z Maintenance, repair, and alteration of real property</li> </ul>    | Department of Commerce<br>National Institute of Standards and<br>Technology (NIST)<br>Acquisition Management Division              | Sources Sought (Modified)                             | Mar 13, 2015             |

Why and How to Use Sources Sought Notices and RFIs as a Business Advantage

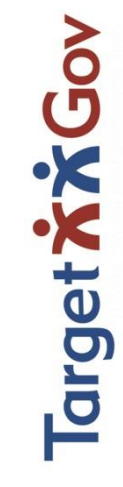

# Confused?

# **Confused?**

What is the difference between a **Sources Sought Notice** and a **Request for Information** (RFI)?

# Sources Sought

Why and How to Use Sources Sought Notices and RFIs Business Advantage

8

Target **××G**ov

# FAR to the Rescue! -- RFI

- FAR Part 15.201(e) "RFIs may be used when the Government does not presently intend to award a contract, but wants to obtain price, delivery, other market information, or capabilities for planning purposes."
- RFIs are also mentioned at FAR 10.002(b)(2)(iii) as a technique of conducting market research.

Source: <a href="http://www.acquisition.gov/far">http://www.acquisition.gov/far</a>

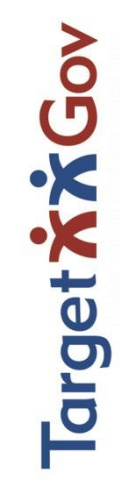

## FAR to the Rescue! Sources Sought Notices

- FAR 5.201(c): "...the primary purposes of the synopses notices are to "improve small business access to acquisition information and enhance competition by identifying contracting and subcontracting opportunities."
- FAR 19.501(c) states: "The contracting officer shall review acquisitions to determine if they can be set aside for small business, giving consideration to the recommendations of agency personnel having cognizance of the agency's small business programs. The contracting officer shall perform market research and document why a small business set-aside is inappropriate when an acquisition is not set aside for small business."

© TargetGov 2015

Source: <u>http://www.acquisition.gov/far</u>

# **FBO to the Rescue! Sources Sought**

"The Sources Sought notice is a synopsis posted by a government agency that states they are seeking possible sources for a project. It is not a solicitation for work, nor is it a request for proposal. Reference the FAR, Subpart 7.3 and OMB Circular A-76." Source: <u>www.fbo.gov</u> FAQs

**"Sources Sought:** A synopsized notice to businesses to collect and analyze information about interest and capabilities within the market to satisfy agency needs."

Source: DHS Market Research Guide

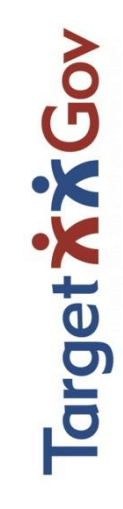

# **DHS to the Rescue!**

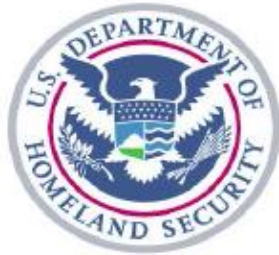

- Sources Sought Notice: The primary purposes of the notice are to improve small business access to acquisition information and enhance competition by identifying contracting and subcontracting opportunities.
- Published in <u>www.FedBizOpps.gov</u> requesting vendors to identify themselves if they are interested in providing a particular product or service.
- Vendors responding to the notice usually describe their capabilities, similar projects they have conducted as a prime or subcontractor, central contractor registry information, GSA schedule information, current federal contract work and current socio-economic status Source: Department of Homeland Security Acquisition Manual

12 Why and How to Use Sources Sought Notices and RFIs

arge

## Results

### Results

# Sources Sought Notice and Request for Information (RFI)

Are often used Interchangeably

# Sources Sought

© TargetGov 2015

Why and How to Use Sources Sought Notices and RFIs Business Advantage

arget

### Now You Are Savvy

# Now You Are Savvy

- Take time to review these opportunities
- Identify those that are a good fit
- Respond accordingly

14

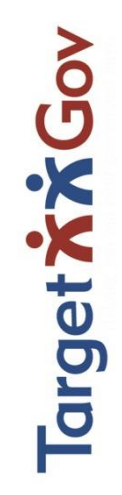

# In the know

# In the know

Sharp business people use these notices to:

- create set-aside contracts
- start agency-focused marketing campaigns
- create single source awards.

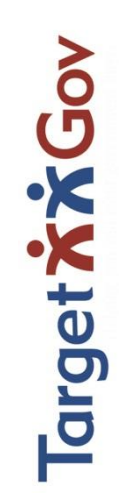

# What is the Purpose?

# What is the Purpose?

- Determine if industry can provide the agency with the required services or products
- Determine if small business can participate
- Support the Rule of Two (FAR 19.502-2(b) for set-asides

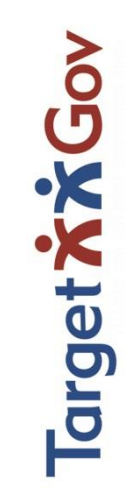

# What is the Value of Responding?

# What is the Value of Responding?

- Very good chance of resulting in a setaside for small business
- Timing allows for marketing to agency and decision-makers
- Often used as a down-select meaning only respondents receive RFP

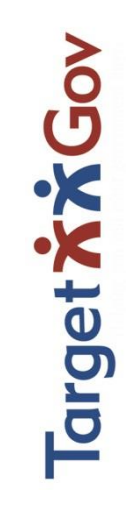

# It Seems to have Disappeared

# It Seems to have Disappeared

Did the opportunity get cancelled?

- Most often– NO!
- Most often: it resulted in a sole source contract

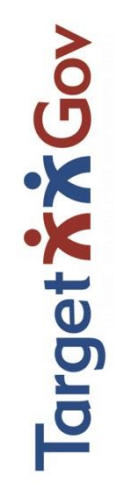

# How to Respond?

Answer the mail!

- Every Notice is different
- Example: Interested sources shall indicate that they are capable of providing the required services and must provide:
  - (1) Full name and address of the firm;
  - (2) DUNs number; and
  - (3) Size status (i.e., small business, 8(a), HUBZone, service disabled veteran owned small business (SDVOSB)).
  - No other information is required at this time. DO NOT SUBMIT A NARRATIVE, PROPOSAL, BROCHURES OR ANY ADDITIONAL INFORMATION AT THIS TIME.

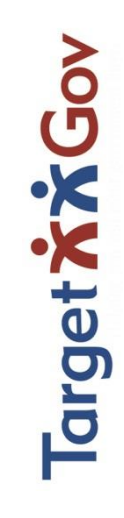

# How to Respond?

2. How to Respond: Capability Statements are due on March 20, 2015 by 3:00 pm MST via email to <u>sandra.sims@us.af.mil</u> and courtesy copy <u>christian.freire@us.af.mil</u>. Interested offerors shall provide the following information:

- a. Contact Info
  - Name of company
  - Business title
  - Institution or organization affiliation
  - Email address and Phone number
  - Company's business size; and
  - Cage code and DUNS number

b. Capability statement expressing interest and the ability to meet the requirements. Your response is limited to 10 pages, and should address the following:

- Complete the attached checklist,
- Describe how your company will meet all the requirements described in the checklists?
- If Small Business, can your company meet the requirements specified in FAR 52.219-14, Limitations on Subcontracting?
- Would you need a transition period? If yes, how long? e.g.: 30 days / 60 days

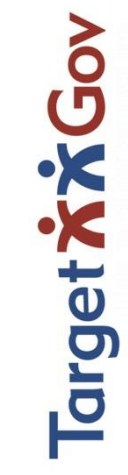

# Common Mistakes

#### **Common Mistakes**

- Do respond exactly as required, not the time to get creative or stay generic
- Do NOT attach a marketing document like a generic Capability Statement
- Do not forget to ask for a specific set-aside
- Do not forget to cc: the small business representative

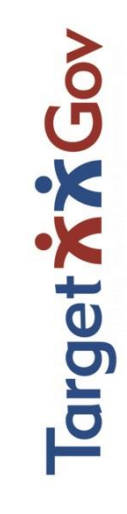

## Down-select Low Down

#### Down-select Low Down

Many agencies are using the response process as a way to limit the numbers of companies who actually receive the RFP 22

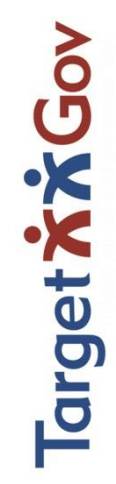

# How to Position Before

# How to Position Before

Identify all decision-makers for on-going company marketing efforts

- Small Business
- Contracting and Acquisition
- Program Managers and End Users

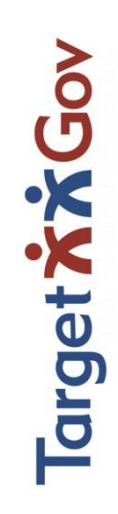

# How to Position After

# How to Position After

# Engage with appropriate messaging, relating to the decision-makers needs

24

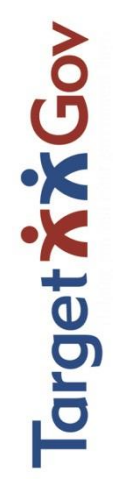

# The Single Award Flip

# The Single Award Flip

# This is a perfect time to determine if the opportunity is appropriate for a sole source contract.

25

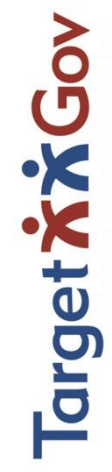

# Follow Up Counts

# Follow Up Counts

- Engage in company-wide marketing
- Ask for a Capability Briefing with decisionmakers
- Continuously market, build relationships
- Attend vendor meetings

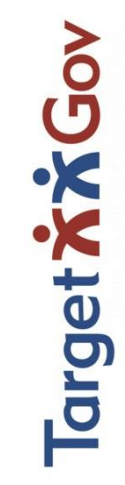

#### **Step 1: Set up a username on FedBizOpps**

Setting up a username on FedBizOpps allows the user to customize their FBO experience and receive the exact results they want. TargetGov recommends that each person using FBO have their own username instead of one name shared by the entire company.

© TargetGov 2015

arget

To set up a username, click on the "Register Now" button in the Vendors/Citizens box on FBO's homepage.

#### Vendors / Citizens

<u>Vendors</u> and citizens may search, monitor, and retrieve opportunities.

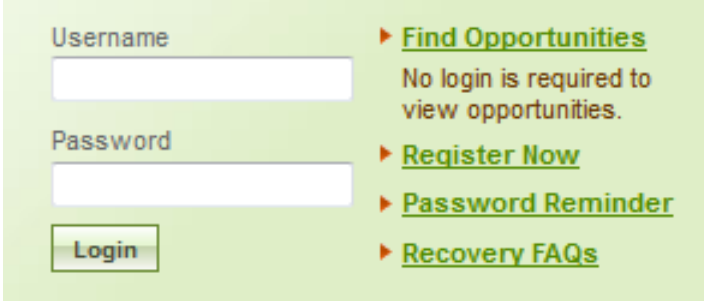

Then follow the directions on the subsequent pages.

Once you have the username set up, login using this box whenever you are on the FBO website.

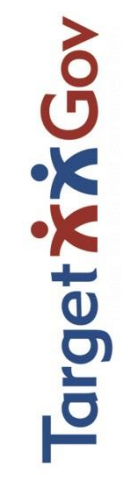

#### **Step 2: Using Advanced Searches**

FedBizOpps is used by many agencies to advertise upcoming opportunities, revisions to contracts, events, and various other bits of information that may or may not be useful to any given firm. Because of this, it is important to utilize "Advanced Searches."

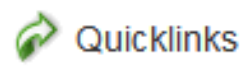

View Watched List

- View Saved Searches
- Find Opportunities

To access Advanced Searches, click on "Find Opportunities" from the My FBO page (you land on this page after logging in).

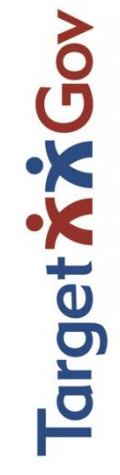

After selecting "Find Opportunities" a list of all opportunities posted in the last 90 days will appear. From here, you must select "Advanced Search" from the tabs across the top.

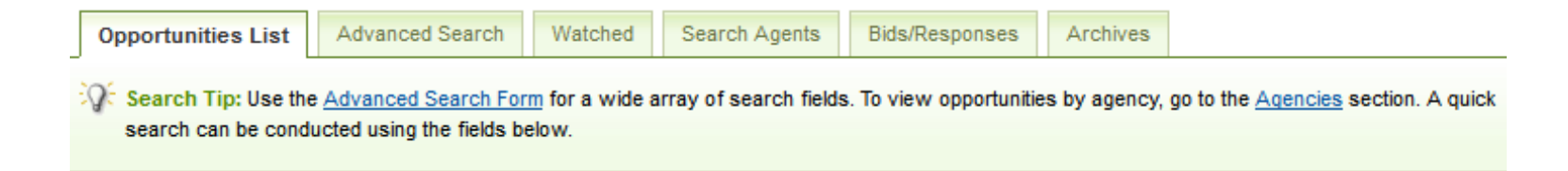

An Advanced Search allows you to determine the criteria by which opportunities show up in an FBO Search.

© TargetGov 2015

arget 7

#### **Step 3: Finding Sources Sought Notices**

In the Advanced Search Tab, set the Posted Date on the opportunities to be *within the last 30 days*. This is because of the high turnaround time on Sources Sought Notices, and sorting by the last 30 days will bring up the most relevant opportunities.

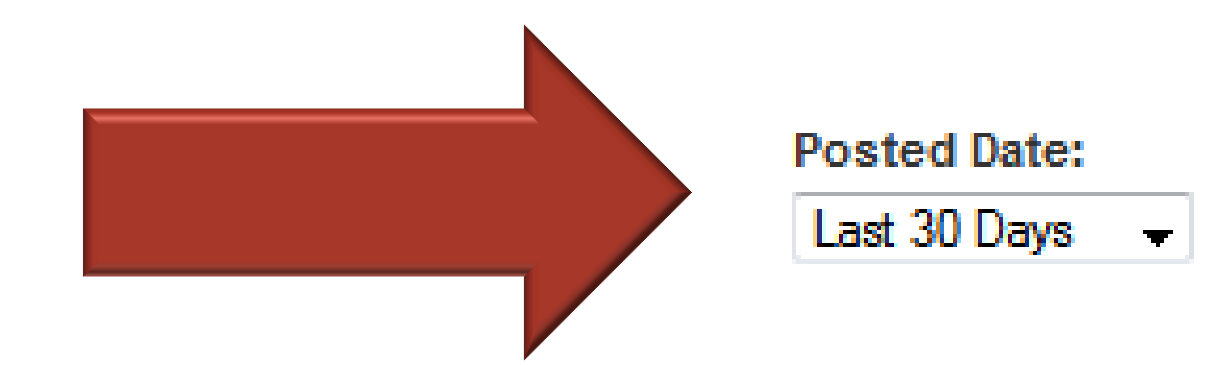

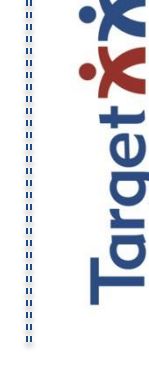

# Next, set the Opportunity/Procurement Type by checking the "Sources Sought" box.

Opportunity/Procurement Type:

Presolicitation

© TargetGov 2015

Modification/Amendment/Cancel

Foreign Government Standard

Intent to Bundle Requirements (DoD-Funded)

|      | Combined Synopsis/Solicitation                   |
|------|--------------------------------------------------|
|      | Sale of Surplus Property                         |
|      | Award Notice                                     |
| ded) | Fair Opportunity / Limited Sources Justification |

| Sources Sought                   |
|----------------------------------|
| Special Notice                   |
| Justification and Approval (J&A) |

 Here you decide how to best filter out the results you want.
 Filter by Keywords, NAICS Codes, or Classification Codes\*.

> We recommend filtering by your company's current NAICS Codes listed on your SAM Profile.

arget

| NAICS Code:                                                                         |                |   |
|-------------------------------------------------------------------------------------|----------------|---|
| Use the search box to find NAICS Codes and mark one or more checkboxes to add to yo | our selection. |   |
| Note: Changing your search criteria does not remove items from your selection.      |                |   |
|                                                                                     | 🔑 search here  |   |
| 111 Crop Production                                                                 |                |   |
| 🔲 111110 Soybean Farming                                                            |                |   |
| 111120 Oilseed (except Soybean) Farming                                             |                |   |
| I11130 Dry Pea and Bean Farming                                                     |                |   |
| I11140 Wheat Farming                                                                |                |   |
| 111150 Corn Farming                                                                 |                |   |
| 111160 Rice Farming                                                                 |                |   |
| I11191 Oilseed and Grain Combination Farming                                        |                |   |
| I11199 All Other Grain Farming                                                      |                | - |
| 0 of 1353 selected [show selected ] [show all ]                                     |                |   |

\*Classification Codes are used by FBO and provide a broad range of product and service types. After you have selected the desired parameters for your Sources Sought Notices, select the "Search" button at the bottom of the page.

rch Clear Return To Opportunities List

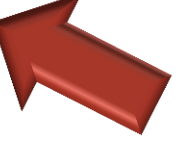

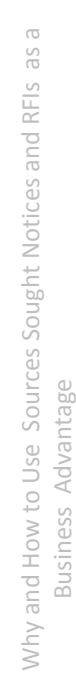

#### **Step 4: Saving Searches**

You have run your search and can see the Sources Sought Notices that are filtered by your chosen criteria. However, if you were to leave this page the search would be gone forever, requiring you to go back through and select the same options.

If you are satisfied with the results of your search, we recommend saving it to your FBO Profile. This will enable you to run the search every time you log back in.
➢ Select "Save Search Agent" to save a search to your FBO Profile.

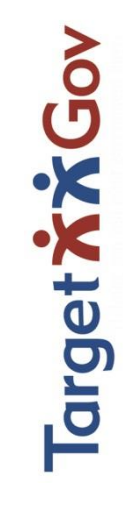

| Using FedBizOpps (FBO) to find |
|--------------------------------|
| Sources Sought Notices         |

| :Q: | Search Agents: Search with one click by saving a Search Agent. Please note: Some advanced search fields are not useable in Search Agents. |  |
|-----|----------------------------------------------------------------------------------------------------|--|
| [   | Save Search Agent                                                                                                    |  |
|     |                                                                                                    |  |

- Once a search has been saved, you can come back at any time and run, edit, or update the search as you please.
- Your Saved Search Agents will appear in the "Search Agents" tab when you search for opportunities.

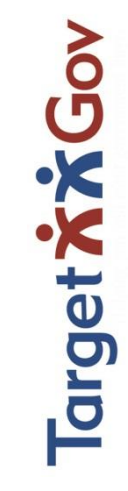

#### **Step 5: Setting up Reoccurring Emails**

Now that we have Saved a Search Agent and are able to run the search whenever we want to, we can set it up so that the search will be automatically run and then provide you with the new opportunities that have been posted to FedBizOpps since the last time the search was run. This ensures that every email only shows the latest and most up to date opportunities.

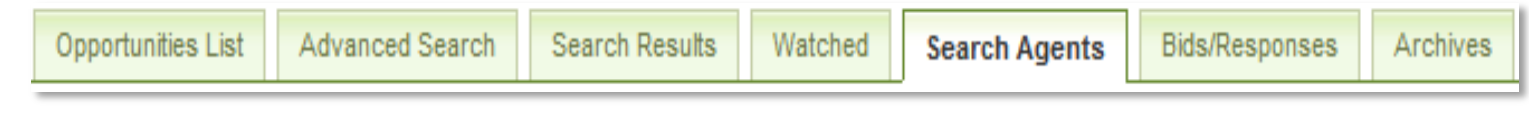

To set up a scheduled search, click on the "Search Agents" tab on the top of the Opportunities page.

arget 7

Then find the Search Agent you previously saved in the list

below, and click on "Schedule."

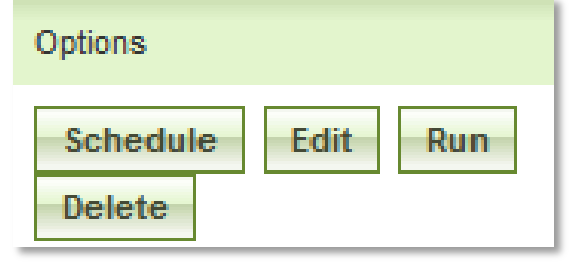

Select the period you would like your search to be run (on a daily, weekly, or monthly basis) and how frequent that search is run. Example: To run a search every third day, set the period to "Day" and the Multiple to "3." To run a search once a week, set the period to "Week" and the Multiple to "1".

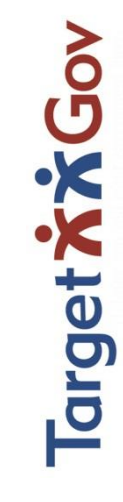

#### Review

- The FAR-stated purpose of these notices
- The value of responding to these notices
- Differences between Sources Sought Notice (SSN) and Request For Information (RFI)
- Why some opportunities disappear after being listed as a SSN or RFI
- ✓ How to respond to a SSN or an RFI
- The down-select result
- Common mistakes made, and what to avoid in responses
- How to position a firm before and after responding
- How to flip it to a sole source award
- ✓ Follow up steps after responding

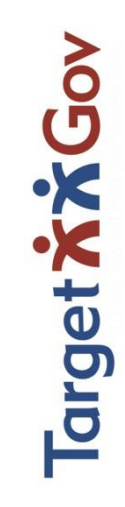

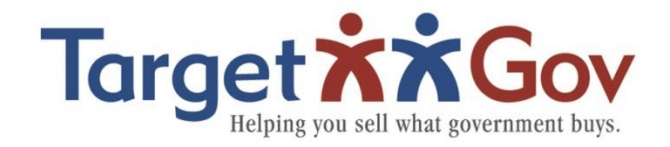

**Gloria Larkin** President, TargetGov

877-579-1346 GloriaLarkin@TargetGov.com www.TargetGov.com

**Download all docs here:** 

- https://www.targetgov.com/APTAC
- **Password: APTAC** •

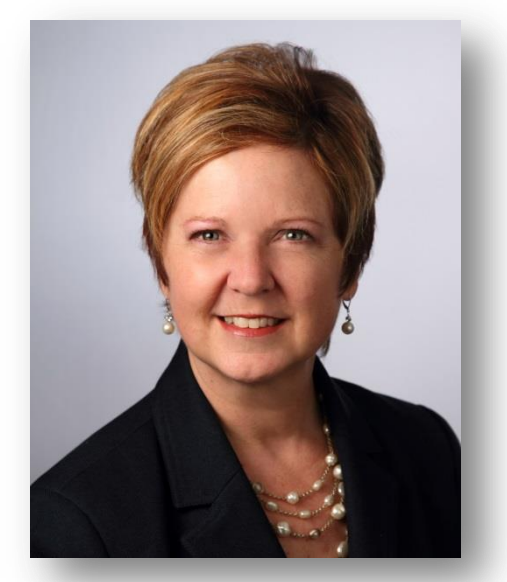

**Gloria Larkin** President

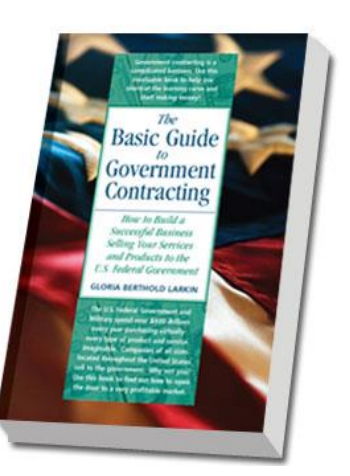

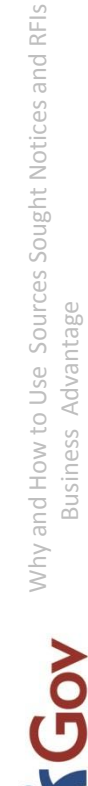

arget